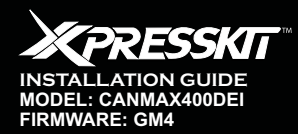

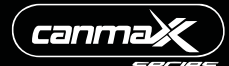

Rev.: 20090310 Page 1 to 7

# **Update Alert**: Firmware updates are posted to the web on a regular basis. We recommend you check for firmware and/or install guide updates prior to installation of this product.

# INDEX

| XKLINT: Bootloading CANMAX400DEI            | 02 |
|---------------------------------------------|----|
| Vehicle compatibility chart                 | 03 |
| Installation (overview)                     | 04 |
| Installation<br>Wiring Chart 20 PIN Harness | 05 |
| Module Programming                          | 05 |
| Features & Options List                     | 06 |
| Warranty                                    | 07 |

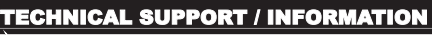

XPRESSKIT

### web resources:

www.xpresskit.com www.xpressvip.com www.directechs.com

Directed

Full 2-Way D2D Compatible

© 2009 Directed Electronics. All rights reserved.

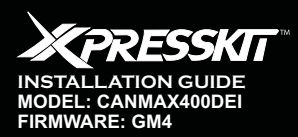

Vehicle Integration Canbus System

Rev.: 20090310 Page 2 to 7

**BOOTLOADING** If using a Remote/Alarm system with Rev 8B and below, please go to Option B.

### **Option A: XKLOADER2**

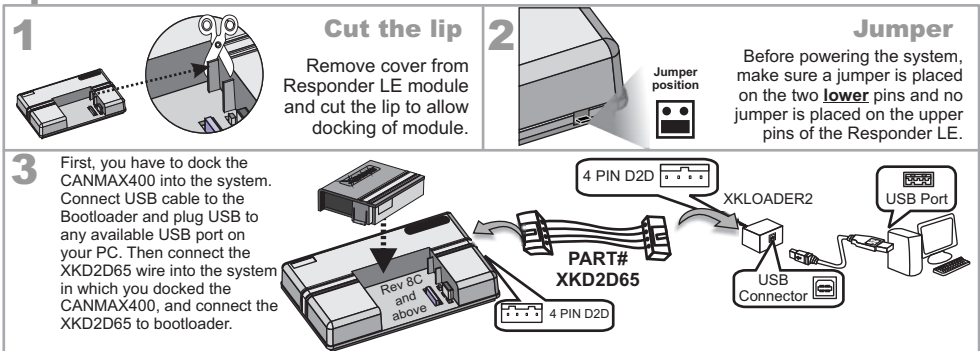

# Option B: XKLINT

1

### XKLINT 2

### **Connection to bootloader**

Connect the 7 pin from the harness into connector of the CANMAX400 dockable.

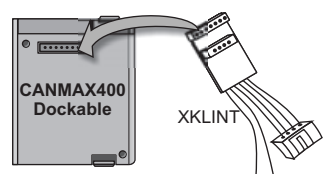

### Connect USB cable to the Bootloader and plug USB to any available USB port on your PC. Next connect the wire adaptor cable into the bootloader, connect the 7 pin connector under the CANMAX400 module and finally connect Red wire to a 12v power source and Black wire to a ground source.

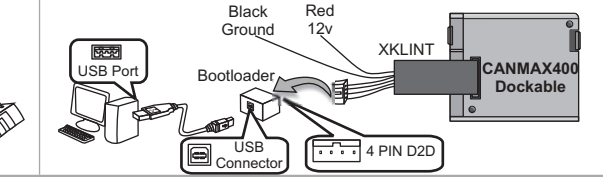

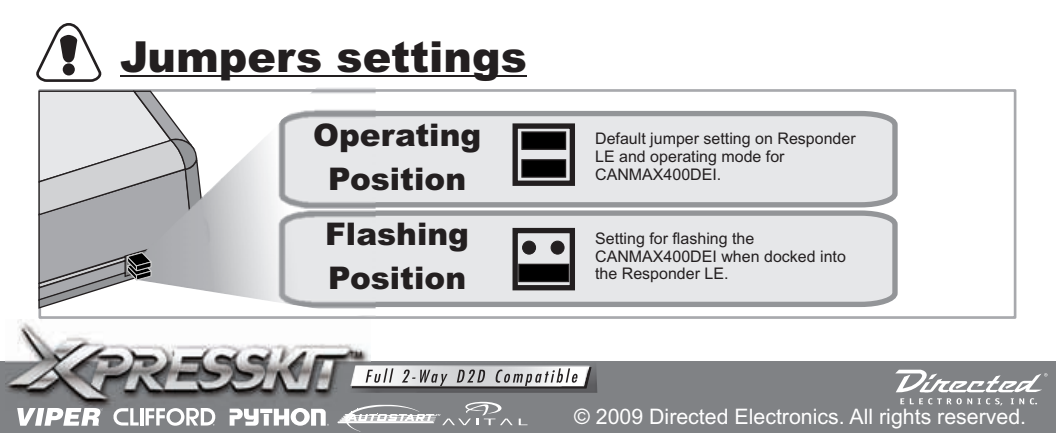

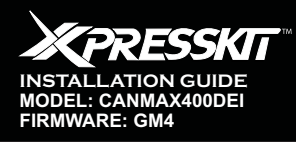

Rev.: 20090310 Page 3 to 7

Dírected

canma

| Vehicle Application Guide |      |        |            |                                                                                                    |                                                                                                    | ypass Transpond                                                                                                    | oor Unlock ALL do                                                                                                    | oor Unlock Driver                                                                                                    | m Factory Security                                                                                                    | sarm Factory Secu                                                                                                    | unk / Hatch Releas                                                                                                    | ower seats memory                                                                                                    | ower mirror memor                                                                                                    | adio channel memo                                                                                                    | ntry Status ALL Do                                                                                                    | ntry Status Trunk/H                                                                                                    | ntry Status Drivers                                                                                                    | etect Factory Alarm                                                                                                    | Joor Lock/Unlock S                                                                                                    | Joor Lock/Unlock A                                                                                                    | RAP Shut Off                                                                                                    | keysense Status                                                                                                    | ach Output                                                                                                    | RPM Status                                                                                                    | gnition Status                                                                                                    | rank (Start) Status                                                                                                    |
|---------------------------|------|--------|------------|----------------------------------------------------------------------------------------------------|----------------------------------------------------------------------------------------------------|----------------------------------------------------------------------------------------------------|----------------------------------------------------------------------------------------------------|----------------------------------------------------------------------------------------------------|----------------------------------------------------------------------------------------------------|----------------------------------------------------------------------------------------------------|----------------------------------------------------------------------------------------------------|----------------------------------------------------------------------------------------------------|----------------------------------------------------------------------------------------------------|----------------------------------------------------------------------------------------------------|----------------------------------------------------------------------------------------------------|----------------------------------------------------------------------------------------------------|----------------------------------------------------------------------------------------------------|----------------------------------------------------------------------------------------------------|----------------------------------------------------------------------------------------------------|----------------------------------------------------------------------------------------------------|----------------------------------------------------------------------------------------------------|----------------------------------------------------------------------------------------------------|----------------------------------------------------------------------------------------------------|----------------------------------------------------------------------------------------------------|----------------------------------------------------------------------------------------------------|----------------------------------------------------------------------------------------------------|
| 2008                      | 2007 | 2006   | 2005       | 2004                                                                                                    | 2003                                                                                                    | PK- By                                                                                                    | DL- D(                                                                                                    | DL- D(                                                                                                    | DL- Ar                                                                                                    | DL- Di                                                                                                    | DL- Tr                                                                                                    | CC- P                                                                                                    | CC- Pi                                                                                                    | CC- R                                                                                                    | SS- EI                                                                                                    | SS- EI                                                                                                    | SS- EI                                                                                                    | SS- D                                                                                                    | FOB D                                                                                                    | FOB D                                                                                                    | MC - F                                                                                                    | MC - H                                                                                                    | RS- Ta                                                                                                    | RS - F                                                                                                    | RS - Iç                                                                                                    | RS- CI                                                                                                    |
|                           |      |        |            |                                                                                                    |                                                                                                    |                                                                                                    |                                                                                                    |                                                                                                    |                                                                                                    |                                                                                                    |                                                                                                    |                                                                                                    |                                                                                                    |                                                                                                    |                                                                                                    |                                                                                                    |                                                                                                    |                                                                                                    |                                                                                                    |                                                                                                    |                                                                                                    |                                                                                                    |                                                                                                    |                                                                                                    |                                                                                                    |                                                                                                    |
|                           |      | Х      | Х          | Х                                                                                                    | Х                                                                                                    | ¤                                                                                                    | ¤                                                                                                    | ¤                                                                                                    | ¤                                                                                                    | ¤                                                                                                    | ¤                                                                                                    | ¤                                                                                                    | ¤                                                                                                    | ¤                                                                                                    | ¤                                                                                                    | ¤                                                                                                    | a                                                                                                    | ¤                                                                                                    | ¤                                                                                                    | ¤                                                                                                    | ¤                                                                                                    | ¤                                                                                                    | ¤                                                                                                    | ¤                                                                                                    | ¤                                                                                                    | ¤                                                                                                    |
|                           |      |        |            |                                                                                                    |                                                                                                    |                                                                                                    |                                                                                                    |                                                                                                    |                                                                                                    |                                                                                                    |                                                                                                    |                                                                                                    |                                                                                                    |                                                                                                    |                                                                                                    |                                                                                                    |                                                                                                    |                                                                                                    |                                                                                                    |                                                                                                    |                                                                                                    |                                                                                                    |                                                                                                    |                                                                                                    |                                                                                                    |                                                                                                    |
|                           |      | Х      | Х          | Х                                                                                                    | Х                                                                                                    | ¤                                                                                                    | ¤                                                                                                    | ¤                                                                                                    | ¤                                                                                                    | ¤                                                                                                    | ¤                                                                                                    | ¤                                                                                                    | ¤                                                                                                    | ¤                                                                                                    | ¤                                                                                                    | ¤                                                                                                    | ¤                                                                                                    | ¤                                                                                                    | ¤                                                                                                    | ¤                                                                                                    | ¤                                                                                                    | ¤                                                                                                    | ¤                                                                                                    | ¤                                                                                                    | ¤                                                                                                    | ¤                                                                                                    |
|                           |      | х      | х          | х                                                                                                    | Х                                                                                                    | ¤                                                                                                    | ¤                                                                                                    | ¤                                                                                                    | ¤                                                                                                    | ¤                                                                                                    | ¤                                                                                                    | ¤                                                                                                    | ¤                                                                                                    | ¤                                                                                                    | ¤                                                                                                    | ¤                                                                                                    | ¤                                                                                                    | ¤                                                                                                    | ¤                                                                                                    | ¤                                                                                                    | ¤                                                                                                    | ¤                                                                                                    | ¤                                                                                                    | ¤                                                                                                    | ¤                                                                                                    | ¤                                                                                                    |
|                           | х    |        |            |                                                                                                    |                                                                                                    | ¤                                                                                                    | ¤                                                                                                    | ¤                                                                                                    | ¤                                                                                                    | ¤                                                                                                    | ¤                                                                                                    | ¤                                                                                                    | ¤                                                                                                    | ¤                                                                                                    | ¤                                                                                                    | ¤                                                                                                    | ¤                                                                                                    | ¤                                                                                                    | ¤                                                                                                    | ¤                                                                                                    | ¤                                                                                                    | ¤                                                                                                    | ¤                                                                                                    | ¤                                                                                                    | ¤                                                                                                    | ¤                                                                                                    |
|                           |      | Х      | Х          | Х                                                                                                    | Х                                                                                                    | ¤                                                                                                    | ¤                                                                                                    | ¤                                                                                                    | ¤                                                                                                    | ¤                                                                                                    | ¤                                                                                                    | ¤                                                                                                    | ¤                                                                                                    | ¤                                                                                                    | ¤                                                                                                    | ¤                                                                                                    | ¤                                                                                                    | ¤                                                                                                    | ¤                                                                                                    | ¤                                                                                                    | ¤                                                                                                    | ¤                                                                                                    | ¤                                                                                                    | ¤                                                                                                    | ¤                                                                                                    | ¤                                                                                                    |
|                           |      | х      | х          | х                                                                                                    | х                                                                                                    | ¤                                                                                                    | ¤                                                                                                    | ¤                                                                                                    | ¤                                                                                                    | ¤                                                                                                    | ¤                                                                                                    | ¤                                                                                                    | ¤                                                                                                    | ¤                                                                                                    | ¤                                                                                                    | ¤                                                                                                    | ¤                                                                                                    | ¤                                                                                                    | ¤                                                                                                    | ¤                                                                                                    | ¤                                                                                                    | ¤                                                                                                    | ¤                                                                                                    | ¤                                                                                                    | ¤                                                                                                    | ¤                                                                                                    |
|                           | -    |        |            |                                                                                                    |                                                                                                    |                                                                                                    |                                                                                                    |                                                                                                    |                                                                                                    |                                                                                                    |                                                                                                    |                                                                                                    |                                                                                                    |                                                                                                    |                                                                                                    |                                                                                                    |                                                                                                    |                                                                                                    |                                                                                                    | 1                                                                                                    |                                                                                                    |                                                                                                    |                                                                                                    |                                                                                                    |                                                                                                    |                                                                                                    |
| _                         |      | X      | X          | X                                                                                                    | X                                                                                                    | ¤                                                                                                    | ¤                                                                                                    | ¤                                                                                                    | ¤                                                                                                    | ¤                                                                                                    | ¤                                                                                                    | ¤                                                                                                    | ¤                                                                                                    | ¤                                                                                                    | ¤                                                                                                    | ¤                                                                                                    | ¤                                                                                                    | ¤                                                                                                    | ¤                                                                                                    | ¤                                                                                                    | ¤                                                                                                    | ¤                                                                                                    | ¤                                                                                                    | n                                                                                                    | ¤                                                                                                    | ¤                                                                                                    |
| +                         | х    |        |            |                                                                                                    |                                                                                                    | ¤                                                                                                    | ¤                                                                                                    | ¤                                                                                                    | ¤                                                                                                    | ¤                                                                                                    | ¤                                                                                                    | ¤                                                                                                    | ¤                                                                                                    | ¤                                                                                                    | ¤                                                                                                    | ¤                                                                                                    | ¤                                                                                                    | ¤                                                                                                    | ¤                                                                                                    | ¤                                                                                                    | ¤                                                                                                    | ¤                                                                                                    | ¤                                                                                                    | ¤                                                                                                    | ¤                                                                                                    | ¤                                                                                                    |
| -                         |      | X      | X          | X                                                                                                    | X                                                                                                    | ¤                                                                                                    | ¤                                                                                                    | ¤                                                                                                    | ¤                                                                                                    | ¤                                                                                                    | ¤                                                                                                    | ¤                                                                                                    | ¤                                                                                                    | ¤                                                                                                    | ¤                                                                                                    | ¤                                                                                                    | ¤                                                                                                    | ¤                                                                                                    | ¤                                                                                                    | ¤                                                                                                    | ¤                                                                                                    | ¤                                                                                                    | ¤                                                                                                    | ¤                                                                                                    | ¤                                                                                                    | ¤                                                                                                    |
|                           | v    |        |            |                                                                                                    |                                                                                                    |                                                                                                    |                                                                                                    |                                                                                                    |                                                                                                    |                                                                                                    |                                                                                                    |                                                                                                    |                                                                                                    |                                                                                                    |                                                                                                    |                                                                                                    |                                                                                                    |                                                                                                    |                                                                                                    | 1                                                                                                    |                                                                                                    |                                                                                                    |                                                                                                    |                                                                                                    |                                                                                                    |                                                                                                    |
|                           | 2008 | X 2008 | X X X 2008 | x x x 2005<br>x x x 2008<br>x x x 2008<br>x x x 2008<br>x x x 2008<br>x x x 2008<br>x x x 2008<br>x x x 2008<br>x x x 2008<br>x x x 2008<br>x x x 2008<br>x x 2008<br>x x 2008<br>x x 2008<br>x x 2008<br>x 2008<br>x 200 | X       X       X | X       X       X       X         X       X       X       X       X         X       X       X       X       X       X         X       X       X       X       X       X       X         X       X       X       X       X       X       X       X         X       X <td< td=""><td>Image: constraint of the state of the state of the st</td><td>Image: state state</td><td>Image: constraint of the straint of the str</td><td>Image: constraint of the state of the state of</td><td>A         X         X         Z         2008           X         X         X         X         Z         2008           X         X         X         X         X         Z         2008           X         X         X         X         X         Z         2006           X         X         X         X         X         Z         2006           X         X         X         X         X         Z         2006           X         X         X         X         X         Z         2006           X         X         X         X         X         Z         2006           X         X         X         X         X         Z         2006           X         X         X         X         X         Z         2006           X         X         X         X         X         Z         2006           X         X         X         X         X         Z         2006           X         X         X         X         X         Z         2006           X         X         X         X</td><td>A         A         C008           A         A         A         C008           A         A         A         C008           A         A         A         A         C008           A         A         A         A         C008           A         A         A         A         C006           A         A         A         A         C006           A         A         A         A         C006           A         A         A         A         C006           A         A         A         A         C006           A         A         A         A         C006           A         A         A         A         C006           A         A         A         A         C006           A         A         A         A         C006           A         A         A         A         C006           A         A         A         A         C006           A         A         A         A         C006           A         A         A         A         C006</td><td>A         X         X         X         Z008           X         X         X         X         Z006           X         X         X         X         Z006           X         X</td><td>x         x         x         x         2008           x         x         x         x         x         2008           x         x         x         x         x         x         2008           x         x         x         x         x         x         x         2008           x         x         x         x         x         x         x         2006           x         x         x         x         x         x         x         2006           x         x         x         x         x         x         x         2006           x         x         x         x         x         x         x         2006           x         x         x         x         x         x         2006           x         x         x         x         x         x         2006           x         x         x         x         x         x         2006           x         x         x         x         x         x         2006           x         x         x         x         x         x         2006</td><td>x         x         x         x         z         2008           x         x         x         x         x         z         2008           x         x         x         x         x         z         2008           x         x         x         x         x         z         2006           x         x         x         x         x         z         2006           x         x         x         x         x         z         2006           x         x         x         x         x         z         2006           x         x         x         x         x         z         2006           x         x         x         x         x         z         2006           x         x         x         x         x         z         2006           x         x         x         x         x         z         2006           x         x         x         x         x         z         2006           x         x         x         x         x         z         2006           x         x</td><td>x         x         x         x         z         2008           x         x         x         x         x         z         2008           x         x         x         x         x         z         2008           x         x         x         x         x         z         2006           x         x         x         x         x         z         2006           x         x         x         x         x         z         2006           x         x         x         x         x         z         2006           x         x         x         x         x         z         2006           x         x         x         x         x         z         2006           x         x         x         x         x         z         2006           x         x         x         x         x         z         2006           x         x         x         x         x         z         2006           x         x         x         x         x         z         2006           x         x</td><td>x         x         x         x         2008           x         x         x         x         x         2008           x         x         x         x         x         x         2008           x         x         x         x         x         x         2008           x         x         x         x         x         x         2006           x         x         x         x         x         x         2006           x         x         x         x         x         x         2006           x         x         x         x         x         x         2006           x         x         x         x         x         x         2006           x         x         x         x         x         x         2006           x         x         x         x         x         x         2006           x         x         x         x         x         x         2006           x         x         x         x         x         x         x         x           x         x         x</td><td>x         x         x         x         x         x           x         x         x         x         x         2008           x         x         x         x         x         z         2008           x         x         x         x         x         z         2008           x         x         x         x         x         z         2006           x         x         x         x         x         z         2006           x         x         x         x         x         z         2006           x         x         x         x         x         z         2006           x         x         x         x         x         z         2006           x         x         x         x         x         z         2006           x         x         x         x         x         x         z         2006           x         x         x         x         x         x         x         x         x           x         x         x         x         x         x         x         x         <t< td=""><td>x         x         x         x         x         x         x           x         x         x         x         x         x         2008           x         x         x         x         x         x         z         2008           x         x         x         x         x         x         z         2008           x         x         x         x         x         x         z         2008           x         x         x         x         x         x         x         z         2006           x         x         x         x         x         x         x         x         z         2006           x         x         x         x         x         x         x         x         z         2006           x         x</td><td>x         x         x         x         2008           x         x         x         x         x         2008           x         x         x         x         x         x         2008           x         x         x         x         x         x         2006           x         x         x         x         x         x         2006           x         x         x         x         x         x         2006           x         x         x         x         x         x         2006           x         x         x         x         x         x         2006           x         x         x         x         x         x         2006           x         x         x         x         x         x         2006           x         x         x         x         x         x         2006           x         x         x         x         x         x         2006           x         x         x         x         x         x         2006           x         x         x         x</td><td>X         X         X         X         Z008           X         X         X         X         Z006           X         X         X         X         X         Z006           X         X         X         X         X         Z006           X         X         X         X         X         Z006           X         X         X         X         X         Z006           X         X         X         X         X         Z006           X         X         X         X         X         Z006           X         X         X         X         X         Z006           X         X         X         X         X         Z006           X         X         X         X         X         Z006           X         X         X         X         X         Z006           X         X         X         X         X         Z006           X         X         X         X         X         Z006           X         X         X         X         X         Z006           X         X&lt;</td><td>X         X         X         X         Z008           X         X         X         X         Z006           X         X         X         X         X         Z006           X         X         X         X         X         Z006           X         X         X         X         X         Z006           X         X         X         X         X         Z006           X         X         X         X         X         Z006           X         X         X         X         X         Z006           X         X         X         X         X         Z006           X         X         X         X         X         Z006           X         X         X         X         X         Z006           X         X         X         X         X         Z006           X         X         X         X         X         Z006           X         X         X         X         X         Z006           X         X         X         X         X         Z006           X         X&lt;</td><td>x         x         x         x         z008           x         x         x         x         x         z006           x         x         x         x         x         z006           x         x         x         x         x         z006           x         x         x         x         x         z006           x         x         x         x         x         z006           x         x         x         x         x         z006           x         x         x         x         x         z006           x         x         x         x         x         z006           x         x         x         x         x         z006           x         x         x         x         x         z006           x         x         x         x         x         z006           x         x         x         x         x         z006           x         x         x         x         z         z006           x         x         x         x         z         z006           x&lt;</td><td>x         x         x         x         z008           x         x         x         x         x         z006           x         x         x         x         x         z006           x         x         x         x         x         z006           x         x         x         x         x         z006           x         x         x         x         x         z006           x         x         x         x         x         z006           x         x         x         x         x         z006           x         x         x         x         x         z006           x         x         x         x         x         z006           x         x         x         x         x         z006           x         x         x         x         x         z006           x         x         x         x         x         z006           x         x         x         x         x         z006           x         x         x         x         z         z006           x&lt;</td><td>x         x         x         x         z008           x         x         x         x         x         z006           x         x         x         x         x         z006           x         x         x         x         x         z006           x         x         x         x         x         z006           x         x         x         x         x         z006           x         x         x         x         x         z006           x         x         x         x         x         z006           x         x         x         x         x         z006           x         x         x         x         x         z006           x         x         x         x         x         z006           x         x         x         x         x         z006           x         x         x         x         x         z006           x         x         x         x         x         z006           x         x         x         x         z         z006           x&lt;</td><td>x         x         x         x         z008           x         x         x         x         x         z006           x         x         x         x         x         z006           x         x         x         x         x         z006           x         x         x         x         x         z006           x         x         x         x         x         z006           x         x         x         x         x         z006           x         x         x         x         x         z006           x         x         x         x         x         z006           x         x         x         x         x         z006           x         x         x         x         x         z006           x         x         x         x         x         z006           x         x         x         x         x         z006           x         x         x         x         x         z006           x         x         x         x         z         z006           x&lt;</td></t<></td></td<> | Image: constraint of the state of the state of the st | Image: state state | Image: constraint of the straint of the str | Image: constraint of the state of the state of | A         X         X         Z         2008           X         X         X         X         Z         2008           X         X         X         X         X         Z         2008           X         X         X         X         X         Z         2006           X         X         X         X         X         Z         2006           X         X         X         X         X         Z         2006           X         X         X         X         X         Z         2006           X         X         X         X         X         Z         2006           X         X         X         X         X         Z         2006           X         X         X         X         X         Z         2006           X         X         X         X         X         Z         2006           X         X         X         X         X         Z         2006           X         X         X         X         X         Z         2006           X         X         X         X | A         A         C008           A         A         A         C008           A         A         A         C008           A         A         A         A         C008           A         A         A         A         C008           A         A         A         A         C006           A         A         A         A         C006           A         A         A         A         C006           A         A         A         A         C006           A         A         A         A         C006           A         A         A         A         C006           A         A         A         A         C006           A         A         A         A         C006           A         A         A         A         C006           A         A         A         A         C006           A         A         A         A         C006           A         A         A         A         C006           A         A         A         A         C006 | A         X         X         X         Z008           X         X         X         X         Z006           X         X         X         X         Z006           X         X | x         x         x         x         2008           x         x         x         x         x         2008           x         x         x         x         x         x         2008           x         x         x         x         x         x         x         2008           x         x         x         x         x         x         x         2006           x         x         x         x         x         x         x         2006           x         x         x         x         x         x         x         2006           x         x         x         x         x         x         x         2006           x         x         x         x         x         x         2006           x         x         x         x         x         x         2006           x         x         x         x         x         x         2006           x         x         x         x         x         x         2006           x         x         x         x         x         x         2006 | x         x         x         x         z         2008           x         x         x         x         x         z         2008           x         x         x         x         x         z         2008           x         x         x         x         x         z         2006           x         x         x         x         x         z         2006           x         x         x         x         x         z         2006           x         x         x         x         x         z         2006           x         x         x         x         x         z         2006           x         x         x         x         x         z         2006           x         x         x         x         x         z         2006           x         x         x         x         x         z         2006           x         x         x         x         x         z         2006           x         x         x         x         x         z         2006           x         x | x         x         x         x         z         2008           x         x         x         x         x         z         2008           x         x         x         x         x         z         2008           x         x         x         x         x         z         2006           x         x         x         x         x         z         2006           x         x         x         x         x         z         2006           x         x         x         x         x         z         2006           x         x         x         x         x         z         2006           x         x         x         x         x         z         2006           x         x         x         x         x         z         2006           x         x         x         x         x         z         2006           x         x         x         x         x         z         2006           x         x         x         x         x         z         2006           x         x | x         x         x         x         2008           x         x         x         x         x         2008           x         x         x         x         x         x         2008           x         x         x         x         x         x         2008           x         x         x         x         x         x         2006           x         x         x         x         x         x         2006           x         x         x         x         x         x         2006           x         x         x         x         x         x         2006           x         x         x         x         x         x         2006           x         x         x         x         x         x         2006           x         x         x         x         x         x         2006           x         x         x         x         x         x         2006           x         x         x         x         x         x         x         x           x         x         x | x         x         x         x         x         x           x         x         x         x         x         2008           x         x         x         x         x         z         2008           x         x         x         x         x         z         2008           x         x         x         x         x         z         2006           x         x         x         x         x         z         2006           x         x         x         x         x         z         2006           x         x         x         x         x         z         2006           x         x         x         x         x         z         2006           x         x         x         x         x         z         2006           x         x         x         x         x         x         z         2006           x         x         x         x         x         x         x         x         x           x         x         x         x         x         x         x         x <t< td=""><td>x         x         x         x         x         x         x           x         x         x         x         x         x         2008           x         x         x         x         x         x         z         2008           x         x         x         x         x         x         z         2008           x         x         x         x         x         x         z         2008           x         x         x         x         x         x         x         z         2006           x         x         x         x         x         x         x         x         z         2006           x         x         x         x         x         x         x         x         z         2006           x         x</td><td>x         x         x         x         2008           x         x         x         x         x         2008           x         x         x         x         x         x         2008           x         x         x         x         x         x         2006           x         x         x         x         x         x         2006           x         x         x         x         x         x         2006           x         x         x         x         x         x         2006           x         x         x         x         x         x         2006           x         x         x         x         x         x         2006           x         x         x         x         x         x         2006           x         x         x         x         x         x         2006           x         x         x         x         x         x         2006           x         x         x         x         x         x         2006           x         x         x         x</td><td>X         X         X         X         Z008           X         X         X         X         Z006           X         X         X         X         X         Z006           X         X         X         X         X         Z006           X         X         X         X         X         Z006           X         X         X         X         X         Z006           X         X         X         X         X         Z006           X         X         X         X         X         Z006           X         X         X         X         X         Z006           X         X         X         X         X         Z006           X         X         X         X         X         Z006           X         X         X         X         X         Z006           X         X         X         X         X         Z006           X         X         X         X         X         Z006           X         X         X         X         X         Z006           X         X&lt;</td><td>X         X         X         X         Z008           X         X         X         X         Z006           X         X         X         X         X         Z006           X         X         X         X         X         Z006           X         X         X         X         X         Z006           X         X         X         X         X         Z006           X         X         X         X         X         Z006           X         X         X         X         X         Z006           X         X         X         X         X         Z006           X         X         X         X         X         Z006           X         X         X         X         X         Z006           X         X         X         X         X         Z006           X         X         X         X         X         Z006           X         X         X         X         X         Z006           X         X         X         X         X         Z006           X         X&lt;</td><td>x         x         x         x         z008           x         x         x         x         x         z006           x         x         x         x         x         z006           x         x         x         x         x         z006           x         x         x         x         x         z006           x         x         x         x         x         z006           x         x         x         x         x         z006           x         x         x         x         x         z006           x         x         x         x         x         z006           x         x         x         x         x         z006           x         x         x         x         x         z006           x         x         x         x         x         z006           x         x         x         x         x         z006           x         x         x         x         z         z006           x         x         x         x         z         z006           x&lt;</td><td>x         x         x         x         z008           x         x         x         x         x         z006           x         x         x         x         x         z006           x         x         x         x         x         z006           x         x         x         x         x         z006           x         x         x         x         x         z006           x         x         x         x         x         z006           x         x         x         x         x         z006           x         x         x         x         x         z006           x         x         x         x         x         z006           x         x         x         x         x         z006           x         x         x         x         x         z006           x         x         x         x         x         z006           x         x         x         x         x         z006           x         x         x         x         z         z006           x&lt;</td><td>x         x         x         x         z008           x         x         x         x         x         z006           x         x         x         x         x         z006           x         x         x         x         x         z006           x         x         x         x         x         z006           x         x         x         x         x         z006           x         x         x         x         x         z006           x         x         x         x         x         z006           x         x         x         x         x         z006           x         x         x         x         x         z006           x         x         x         x         x         z006           x         x         x         x         x         z006           x         x         x         x         x         z006           x         x         x         x         x         z006           x         x         x         x         z         z006           x&lt;</td><td>x         x         x         x         z008           x         x         x         x         x         z006           x         x         x         x         x         z006           x         x         x         x         x         z006           x         x         x         x         x         z006           x         x         x         x         x         z006           x         x         x         x         x         z006           x         x         x         x         x         z006           x         x         x         x         x         z006           x         x         x         x         x         z006           x         x         x         x         x         z006           x         x         x         x         x         z006           x         x         x         x         x         z006           x         x         x         x         x         z006           x         x         x         x         z         z006           x&lt;</td></t<> | x         x         x         x         x         x         x           x         x         x         x         x         x         2008           x         x         x         x         x         x         z         2008           x         x         x         x         x         x         z         2008           x         x         x         x         x         x         z         2008           x         x         x         x         x         x         x         z         2006           x         x         x         x         x         x         x         x         z         2006           x         x         x         x         x         x         x         x         z         2006           x         x | x         x         x         x         2008           x         x         x         x         x         2008           x         x         x         x         x         x         2008           x         x         x         x         x         x         2006           x         x         x         x         x         x         2006           x         x         x         x         x         x         2006           x         x         x         x         x         x         2006           x         x         x         x         x         x         2006           x         x         x         x         x         x         2006           x         x         x         x         x         x         2006           x         x         x         x         x         x         2006           x         x         x         x         x         x         2006           x         x         x         x         x         x         2006           x         x         x         x | X         X         X         X         Z008           X         X         X         X         Z006           X         X         X         X         X         Z006           X         X         X         X         X         Z006           X         X         X         X         X         Z006           X         X         X         X         X         Z006           X         X         X         X         X         Z006           X         X         X         X         X         Z006           X         X         X         X         X         Z006           X         X         X         X         X         Z006           X         X         X         X         X         Z006           X         X         X         X         X         Z006           X         X         X         X         X         Z006           X         X         X         X         X         Z006           X         X         X         X         X         Z006           X         X< | X         X         X         X         Z008           X         X         X         X         Z006           X         X         X         X         X         Z006           X         X         X         X         X         Z006           X         X         X         X         X         Z006           X         X         X         X         X         Z006           X         X         X         X         X         Z006           X         X         X         X         X         Z006           X         X         X         X         X         Z006           X         X         X         X         X         Z006           X         X         X         X         X         Z006           X         X         X         X         X         Z006           X         X         X         X         X         Z006           X         X         X         X         X         Z006           X         X         X         X         X         Z006           X         X< | x         x         x         x         z008           x         x         x         x         x         z006           x         x         x         x         x         z006           x         x         x         x         x         z006           x         x         x         x         x         z006           x         x         x         x         x         z006           x         x         x         x         x         z006           x         x         x         x         x         z006           x         x         x         x         x         z006           x         x         x         x         x         z006           x         x         x         x         x         z006           x         x         x         x         x         z006           x         x         x         x         x         z006           x         x         x         x         z         z006           x         x         x         x         z         z006           x< | x         x         x         x         z008           x         x         x         x         x         z006           x         x         x         x         x         z006           x         x         x         x         x         z006           x         x         x         x         x         z006           x         x         x         x         x         z006           x         x         x         x         x         z006           x         x         x         x         x         z006           x         x         x         x         x         z006           x         x         x         x         x         z006           x         x         x         x         x         z006           x         x         x         x         x         z006           x         x         x         x         x         z006           x         x         x         x         x         z006           x         x         x         x         z         z006           x< | x         x         x         x         z008           x         x         x         x         x         z006           x         x         x         x         x         z006           x         x         x         x         x         z006           x         x         x         x         x         z006           x         x         x         x         x         z006           x         x         x         x         x         z006           x         x         x         x         x         z006           x         x         x         x         x         z006           x         x         x         x         x         z006           x         x         x         x         x         z006           x         x         x         x         x         z006           x         x         x         x         x         z006           x         x         x         x         x         z006           x         x         x         x         z         z006           x< | x         x         x         x         z008           x         x         x         x         x         z006           x         x         x         x         x         z006           x         x         x         x         x         z006           x         x         x         x         x         z006           x         x         x         x         x         z006           x         x         x         x         x         z006           x         x         x         x         x         z006           x         x         x         x         x         z006           x         x         x         x         x         z006           x         x         x         x         x         z006           x         x         x         x         x         z006           x         x         x         x         x         z006           x         x         x         x         x         z006           x         x         x         x         z         z006           x< |

PK = Transponder & Immobilizer Override = Available in Wire to Wire & Data to Data mode D = Available in Data to Data mode only

DL = OE Door Lock & Alarm Controls CC = Comfort & Convenience Controls

AV = Horn & Light control

SS = Entry Point Status -Security

FOB = Factory Remote Control Sync

RS = Engine Start & Status

NKR = No Key Required

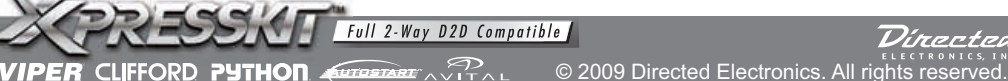

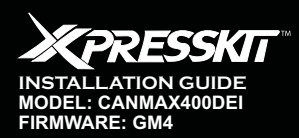

IPER

Vehicle Integration Canbus Syste

Rev.: 20090310 Page 4 to 7

ann

# Installation procedures (overview)

**Please Note:** Failure to proceed in the following order could result in possible vehicle damage.

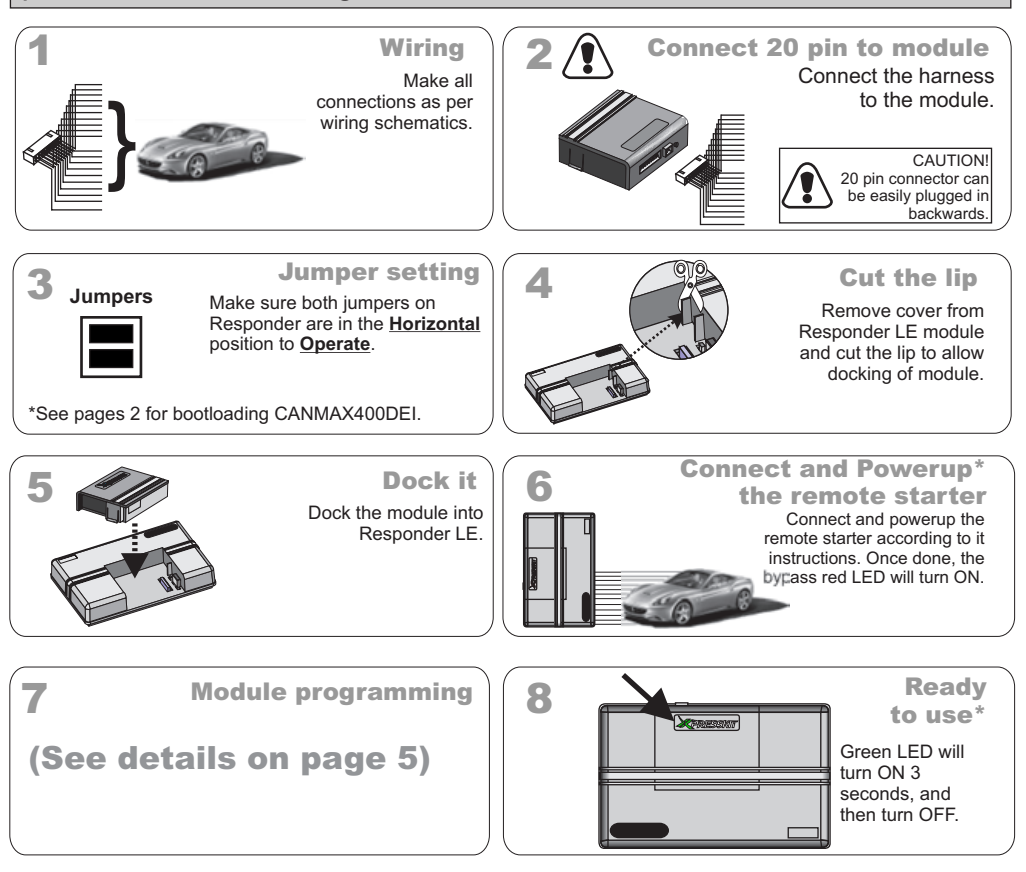

\*If the module has never been programmed, the LED will come ON red, then change to Green when programmed. If the module is already programmed, the LED will come ON Green 3 sec and shut off.

For features & options programming, please go to pages 5.

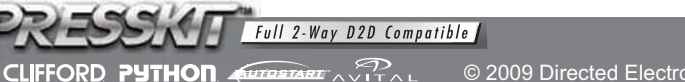

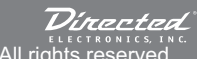

© 2009 Directed Electronics. All rights reserved.

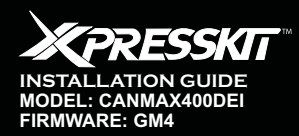

Rev.: 20090310 Page 5 to 7

anm

# **INSTALLATION 20 PIN HARNESS**

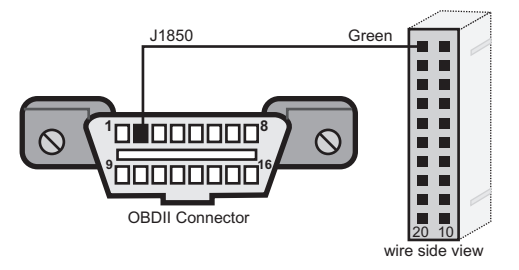

|       | CANMAX400 - 20 PIN CONNECTOR |           |                         |                                    |                                 |  |  |  |  |  |  |  |  |
|-------|------------------------------|-----------|-------------------------|------------------------------------|---------------------------------|--|--|--|--|--|--|--|--|
| # NId | Color                        | IN or OUT | Negative or<br>Positive | Connect location                   | Functions and/<br>or activation |  |  |  |  |  |  |  |  |
| 11    | Green                        | Data      | Data                    | Connect to OBDII connector, PIN 2. | J1850                           |  |  |  |  |  |  |  |  |

# MODULE PROGRAMMING

\*See pages 2 for bootloading CANMAX400DEI. Jumper Please Note: position Before programming CANMAX400DEI in either Viper™, Clifford™ or Python™, make sure both jumers on the remote starter are placed in the Horizontal position.

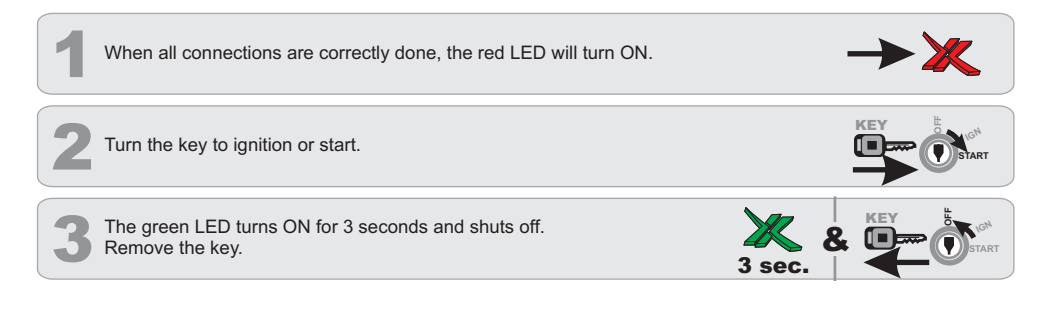

# **Reset Module**

- Disconnect the module from any power source (undock the module from the system).
- Press and HOLD the integrated programming button (IPB).
- While holding integrated programming button, connect the module to the power source (dock it again)

- Wait until the orange LED turns ON (should be 3 seconds)
- Release the integrated programming button (IPB).
- Reset is done.

VIPER CLIFFORD PYTHON

Full 2-Way D2D Compatible AUTOSTART

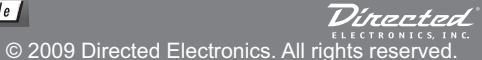

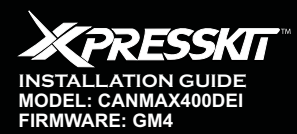

Rev.: 20090310

Page 6 to 7

# Features Programming

#### To enter feature programming routine - Turn the ignition ON, then OFF.

- Within 5 sec, press and HOLD the integrated programming button (IPB). The orange LED turns ON after 3 seconds. Release the IPB.
   The green LED starts flashing slowly one time to indicate the feature number is 1. After a short delay, the red LED flashes rapidly one time
- to indicate the current option of feature 1. It repeats until next action happens.

#### Accessing another feature

- Press and release the IPB a number of times to advance from the current feature to the next desired feature.
- The green LED flashes slowly the number of times equal to the feature number. After a short delay, the red LED flashes rapidly one time to
  indicate the current option of the current feature. It repeats until next action happens.

#### Changing feature options

- Press the arm or disarm button on aftermarket transmitter to change the option of the selected feature.
- The red LED flashes rapidly the number of times equal to the current option number. After a short delay, the green LED flashes slowly the number of times to indicate the current feature. It repeats until next action happens.

### When the maximum number of feature or option is reached, the will LED starts flashing again from the first feature or option.

#### Once a feature is programmed

- Another feature(s) can be programmed.
- The feature programming can be exited.

#### Exiting feature programming

 No activity for 30 seconds; after 30 seconds, the orange LED will turn ON for 2 seconds to confirm exiting. OR

- Press and HOLD the IPB for 3 seconds. After 3 seconds, the orange LED will turn ON for 2 seconds to confirm exiting.

# Features and Options List

| Features | Operation                        | Option        |
|----------|----------------------------------|---------------|
| 1        | Not Available                    | Not Available |
| 2        | Te els essentes                  | Disabled      |
| 2        |                                  | Enabled*      |
| 2        | Uplack Driver Priority           | OFF*          |
| 3        |                                  | ON            |
| 1        | Balack when remote starter store | OFF*          |
| 4        | Relock when remote starter stops | ON            |

Full 2-Way D2D Compatible

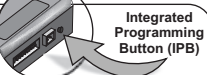

\*Default Option

Directed

© 2009 Directed Electronics. All rights reserved.

cenme

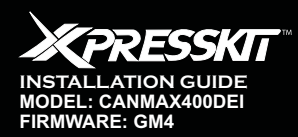

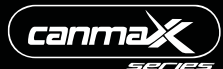

Rev.: 20090310 Page 7 to 7

### LIMITED ONE-YEAR CONSUMER WARRANTY

For a period of ONE YEAR from the date of purchase of a Directed Electronics remote start or security product, Directed Electronics. ("DIRECTED") promises to the original purchaser, to repair or replace with a comparable reconditioned piece, the security or remote start accessory piece (hereinafter the "Part"), which proves to be defective in workmanship or material under normal use, provided the following conditions are met: the Part was purchased from an authorized DIRECTED dealer; and the Part is returned to DIRECTED, postage prepaid, along with a clear, legible copy of the receipt or bill of sale bearing the following information: consumer's name, address, telephone number, the authorized licensed dealer's name and complete product and Part description.

This warranty is nontransferable and is automatically void if the Part has been modified or used in a manner contrary to its intended purpose or the Part has been damaged by accident, unreasonable use, neglect, improper service, installation or other causes not arising out of defect in materials or construction.

TO THE MAXIMUM EXTENT ALLOWED BY LAW, ALL WARRANTIES, INCLUDING BUT NOT LIMITED TO EXPRESS WARRANTY, IMPLIED WARRANTY, WARRANTY OF MERCHANTABILITY, FITNESS FOR PARTICULAR PURPOSE AND WARRANTY OF NON INFRINGEMENT OF INTELLECTUAL PROPERTY, ARE EXPRESSLY EXCLUDED: AND DIRECTED NEITHER ASSUMES NOR AUTHORIZES ANY PERSON OR ENTITY TO ASSUME FOR IT ANY DUTY, OBLIGATION OR LIABILITY IN CONNECTION WITH ITS PRODUCTS. DIRECTED HEREBY DISCLAIMS AND HAS ABSOLUTELY NO LIABILITY FOR ANY AND ALL ACTS OF THIRD PARTIES INCLUDING DEALERS OR INSTALLERS. IN THE EVENT OF A CLAIM OR A DISPUTE INVOLVING DIRECTED OR ITS SUBSIDIARY, THE PROPER VENUE SHALL BE SAN DIEGO COUNTY IN THE STATE OF CALIFORNIA. CALIFORNIA STATE LAWS AND APPLICABLE FEDERAL LAWS SHALL APPLY AND GOVERN THE DISPUTE. THE MAXIMUM RECOVERY UNDER ANY CLAIM AGAINST DIRECTED SHALL BE STRICTLY LIMITED TO THE AUTHORIZED DIRECTED DEALER'S PURCHASE PRICE OF THE PART. DIRECTED SHALL NOT BE RESPONSIBLE FOR ANY DAMAGES WHATSOEVER, INCLUDING BUT NOT LIMITED TO, ANY CONSEQUENTIAL DAMAGES, INCIDENTAL DAMAGES, DAMAGES FOR THE LOSS OF TIME, LOSS OF EARNINGS, COMMERCIAL LOSS, LOSS OF ECONOMIC OPPORTUNITY AND THE LIKE. NOTWITHSTANDING THE ABOVE, THE MANUFACTURER DOES OFFER A LIMITED WARRANTY TO REPLACE OR REPAIR AT DIRECTED'S OPTION THE PARTAS DESCRIBED ABOVE.

Some states do not allow limitations on how long an implied warranty will last or the exclusion or limitation of incidental or consequential damages. This warranty gives you specific legal rights and you may also have other rights that vary from State to State. DIRECTED does not and has not authorized any person or entity to create for it any other obligation, promise, duty or obligation in connection with this Part.920-0007 07-06

This Interface kit / Data Bus Interface part has been tested on the listed vehicles. Other vehicles will be added to the select vehicle list upon completion of compatibility testing. Visit website for latest vehicle application guide. <u>DISCLAIMER</u>: Under no circumstances shall the manufacturer or the distributors of the bypass kit / data bus interface part(s) be held liable for any consequential damages sustained in connection with the part(s) installation. The manufacturer and it's distributors will not, nor will they authorize any representative or any other individual to assume obligation or liability in relation to the interface kit / data bus interface part(s) other than its replacement. N.B.:Under no circumstances shall the manufacturer and distributors of this product be liable for consequential damages sustained in connection with this product and neither assumes nor authorizes any representative or other person to assume for it any obligation or liability other than the replacement of this product only.

PROTECTED BY U.S. PATENTS: 5,719,551;6,011,460 B1\*,6,243,004 B1;6,249,216 B1;6,275,147 B1;6,297,731 B1;6,374,6876 B1;6,392,534 B1;6,529,124 B2;6,696,927 B2;6,756,885 B1;6,7761,870 B1;7,016,470 B1;7,016,470 B1;7,01

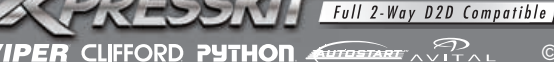

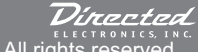

© 2009 Directed Electronics. All rights reserved.